#### THE UNIVERSITY OF ALABAMA IN HUNTSVILLE

### The University of Alabama in Huntsville Office of Budgets and Management Information Banner Finance Self-Service Training

**Budget Status by Organizational Hierarchy** 

## Lesson Objectives

- \* Correctly set up the Budget Status by Organizational Hierarchy Query.
- Interpret a Budget Status by Organizational Hierarchy query accurately.
- \* Determine when to use the Budget Status by Organizational Hierarchy query by reviewing examples.

## Budget Status by Organizational Hierarchy Query

- The Budget Status by Organizational Hierarchy Query is useful for monitoring different <u>Account Types</u> known as hierarchies. These are also called budget categories. It is the best query to use when querying for available balances or for an overall review of your orgs.
  - \* 5xxx- Revenues
  - \* 6xxx- Salary/Fringe
  - \* 7xxx- Expenditures
  - \* 8xxx- Capital Outlay (Equipment/Construction)

## My Finance Budget Status by Organizational Hierarchy

| :: <b>/</b> A |                                                                                                    | 🔅 💽 Ms Tammy G Haymon                                    |  |  |  |  |  |  |
|---------------|----------------------------------------------------------------------------------------------------|----------------------------------------------------------|--|--|--|--|--|--|
|               | My Finance                                                                                                    |                                                          |  |  |  |  |  |  |
|               | Hello Tammy,<br>Create, edit and approve transactions and view financial information for department / organization. |                                                          |  |  |  |  |  |  |
|               | My Finance Query<br>Create. view and share budget availability, encumbrance and<br>payroll queries.                 |                                                          |  |  |  |  |  |  |
|               | Approve Documents<br>View list of documents pending approval. Approve, disapprove, or<br>deny.                      | Click the 'My Finance Query'<br>block on the main screen |  |  |  |  |  |  |
|               | View Document<br>View draft, pending and completed documents with related<br>information and approval history.      |                                                          |  |  |  |  |  |  |
|               |                                                                                                    |                                                          |  |  |  |  |  |  |
|               |                                                                                                    |                                                          |  |  |  |  |  |  |
|               |                                                                                                    |                                                          |  |  |  |  |  |  |
|               |                                                                                                    |                                                          |  |  |  |  |  |  |

#### Budget Status by Organizational Hierarchy Setup

| :: 🕰                          |           |               |                          | 🗱 💽 Mr Mark Douglas Mass                                                                         |
|-------------------------------|-----------|---------------|--------------------------|--------------------------------------------------------------------------------------------------|
| My Finance • My Finance Query |           |               |                          |                                                                                                  |
| My Finance Query              |           |               |                          | Search Query Q New Query                                                                         |
|                               | Favorites | Saved Queries | Shared Queries           | ≎ Low-High 🔻 🖻                                                                                   |
|                               |           |               | No Favorite Query exists | Click the 'New Query'<br>button in the top right-<br>hand corner of the screen<br>to get started |

### Budget Status by Organizational Hierarchy

| Create New Query<br>Select Query Type<br>Budget Status by Organizational H<br>Values<br>Chart*<br>H The University of AL in Huntsvil | Hiera  Select the Budget Status by<br>Org Hierarchy from the<br>dropdown menu for Query<br>Type. Index Choose Index |
|----------------------------------------------------------------------------------------------------|----------------------------------------------------------------------------------------------------|
| This is important. If there is anything<br>populated in the FOAP fields, clear it<br>out by clicking the X in the Index box          | Create New Query                                                                                                    |
| Enter the 6-digit 'Index Number'                                                                                                    | Select Query Type Budget Status by Organizational Hiera Y                                                           |
| st 'Org'). A dropdown list will appear<br>here you will select the org number.                                                       | Values Chart* Index Index Index                                                                                     |
| u can also use a wildcard % to look up<br>e org # (e.g. 57%xxx).                                                                     | Fund Organization*                                                                                                  |
| Once you enter and select the org,                                                                                                   | Account Program Choose Account 60 Institutional Support **                                                          |
| these fields will auto-populate as seen<br>on the right:                                                                             | Activity Location Choose Activity  Choose Location                                                                  |
| Fund Number<br>Organization (Index moves here)                                                                                       | Fund Type     Account Type       Choose Fund Type     Choose Account Type                                           |

# Budget Status by Organizational Hierarchy Query Setup

| Commitment Type All Create New Query Fiscal Year* Comparison Fiscal | 2022 | ~<br>×~ | ☐ Include Revenue Accounts<br>Fiscal Period <b>*</b><br>Comparison | 14   | ×<br>× | <ul> <li>Scroll down within the selection block.</li> <li>Do <u>NOT</u> select 'Include Revenue<br/>Accounts" unless you are doing a<br/>Revenue Query.</li> <li>For the most current information,<br/>select<br/>Fiscal Year- 2022<br/>Fiscal Period- 14</li> </ul> |
|---------------------------------------------------------------------|------|---------|--------------------------------------------------------------------|------|--------|----------------------------------------------------------------------------------------------------|
| Year                                                                | None | *       | Fiscal Period                                                      | None | ~      |                                                                                                    |
| Operating Ledger                                                    |      |         |                                                                    |      |        | <ul> <li>Recommended Operating Ledger Columns</li> <li>Adopted Budget- Budget at the beginning of the Fiscal Year (October 1)</li> </ul>                                                                                                    |
| Adopted Budget 🛈                                                    |      |         | Year to Date 🛈                                                     |      |        | <ul> <li>Accounted Budget- Budget as of 'today'</li> <li>Vear-to-Date. Transactions that have bit the</li> </ul>                                                                                                    |
| Budget Adjustment ①                                                 |      |         | <b>P</b> Incumbrance ①                                             |      |        | Organization Code as of today                                                                                                    |
| Adjusted Budget ①                                                   |      |         | ✓ Reservation ①                                                    |      |        | <ul> <li>Encumbrances- Purchase Orders (PO's-Type<br/>of Commitment)</li> </ul>                                                                                                    |
| Temporary Budget 🛈                                                  |      |         | Commitments ()                                                     |      |        | Reservations- Requisitions (Type of                                                                                                    |
| Accounted Budget ①                                                  |      |         | 🖌 Available Balance 🛈                                              |      |        | <ul> <li>Commitment)</li> <li>Available Balance which is =</li> </ul>                                                                                                    |
|                                                                     |      | S       | UBMIT                                                              |      | *      | Accounted Budget minus Year-to-Date,<br>Encumbrances, and Reservations                                                                                                    |

# Reading the Budget Status by Organizational Hierarchy

| My Finance • My Finance Query • Budget Status by Organizational Hierarchy |                    |                          |                               |                           |                           |                       |                             |  |  |  |  |
|---------------------------------------------------------------------------|--------------------|--------------------------|-------------------------------|---------------------------|---------------------------|-----------------------|-----------------------------|--|--|--|--|
| Budget Status by Organizational Hierarchy                                 |                    |                          |                               |                           |                           |                       |                             |  |  |  |  |
| < Org t                                                                   | itle and #         |                          |                               |                           |                           | 1                     | > 8 0 ;                     |  |  |  |  |
| Query Results                                                             |                    |                          |                               |                           |                           |                       | + ±                         |  |  |  |  |
| Organization 🗘                                                            | Organization Title | FY22/PD14 Adopted Sudget | FY22/PD14<br>Accounted Budget | FY22/PD14 Year to<br>Date | FY22/PD14<br>Encumbrances | FY22/PD14 Reservation | FY22/PD14 Available Balance |  |  |  |  |
| Org#                                                                      | and title          | \$1,282,638.00           | \$1,289,189.50                | \$737,882.78              | \$773.00                  | \$0.00                | \$550,533.72                |  |  |  |  |
| Report Total (of all record                                               | s                  | \$1,282,638.00           | \$1,289,189.50                | \$737,882.78              | \$773.00                  | \$0.00                | \$550,533.72                |  |  |  |  |
|                                                                           |                    |                          |                               |                           |                           |                       |                             |  |  |  |  |

The Budget Query will display on one line and show the total amounts. To drill down into the query, click on the Organization Number (\*directly above the 'Report Total')

# Reading the Budget Status by Organizational Hierarchy

| My Finance • My Finance Query • Budget Status by Organizational Hierarchy |                    |                               |                               |                           |                           |                          |                                |  |  |  |  |  |
|---------------------------------------------------------------------------|--------------------|-------------------------------|-------------------------------|---------------------------|---------------------------|--------------------------|--------------------------------|--|--|--|--|--|
| Budget Status by Organizational Hierarchy         New Query               |                    |                               |                               |                           |                           |                          |                                |  |  |  |  |  |
| < Org # and Title                                                         |                    |                               |                               |                           |                           |                          |                                |  |  |  |  |  |
| Query Results                                                             |                    |                               |                               |                           |                           |                          | + ±                            |  |  |  |  |  |
| Account Type 🗘                                                            | Account Type Title | FY22/PD14 Adopted<br>Budget 🗘 | FY22/PD14<br>Accounted Budget | FY22/PD14 Year to<br>Date | FY22/PD14<br>Encumbrances | FY22/PD14<br>Reservation | FY22/PD14<br>Available Balance |  |  |  |  |  |
| 60                                                                        | Salaries and Wages | \$1,272,438.00                | \$1,272,438.00                | \$737,676.59              | \$0.00                    | \$0.00                   | \$534,761.41                   |  |  |  |  |  |
| 70                                                                        | Expenditures       | \$10,200.00                   | \$16,751.50                   | \$206.19                  | \$773.00                  | \$0.00                   | \$15,772.31                    |  |  |  |  |  |
| Report Total (of all records)                                             |                    | \$1,282,638.00                | \$1,289,189.50                | \$737,882.78              | \$773.00                  | \$0.00                   | \$550,533.72                   |  |  |  |  |  |

#### Click on the 'Account Type' to drill down even further. You will eventually come to individual account codes.

| J                             |                         | _ [ | Query Resu | lts |                                    |    |                               |                               |                        |
|-------------------------------|-------------------------|-----|------------|-----|------------------------------------|----|-------------------------------|-------------------------------|------------------------|
| Query Results                 |                         |     | Account    | ٥   | Account Title                      | \$ | FY22/PD14 Adopted<br>Budget � | FY22/PD14<br>Accounted Budget | FY22/PD14 Year to Oate |
| Account Type 🛇                | Account Type Title      |     | 7000       |     | Expenditures                       |    | \$10,200.00                   | \$31,751.50                   | \$0.00                 |
| 71                            | Operating Expenses      |     | 7152       |     | Institutional Dues 8<br>Membership | ×  | \$0.00                        | \$0.00                        | \$100.00               |
| 78                            | Non Mandatory Transfers |     | 7156       |     | Postage and Freigh                 | t  | \$0.00                        | \$0.00                        | \$1,040.35             |
| Report Total (of all records) |                         |     | 7174       |     | Software Purchase                  |    | \$0.00                        | \$0.00                        | \$8,032.50             |
|                               |                         |     | 7401       |     | Xerox & Duplicating                | 5  | \$0.00                        | \$0.00                        | \$1,745.98             |
|                               |                         |     | 7404       |     | Office Supplies                    |    | \$0.00                        | \$0.00                        | \$1,511.92             |

## Banner Self-Service Example Using the Budget Status by Organizational Hierarchy Query

| :: <i>L</i> AN                            |                        |                       |                          |                               |                          |                           |                         | * 🗵  | Ms Tammy G Haymo            |  |
|-------------------------------------------|------------------------|-----------------------|--------------------------|-------------------------------|--------------------------|---------------------------|-------------------------|------|-----------------------------|--|
| My Finance • My Finance Q                 | uery • Budget Status b | <u>y Organizatior</u> | nal Hierarchy            |                               |                          |                           |                         |      |                             |  |
| Budget Status by Organizational Hierarchy |                        |                       |                          |                               |                          |                           |                         |      |                             |  |
| Org # a                                   | nd Title               |                       |                          |                               |                          |                           |                         | / >  | » 🖬 🤅 :                     |  |
| Query Results                             |                        |                       |                          |                               |                          |                           |                         |      | + ±                         |  |
| Organization 🛇                            | Organization Title     | ٥                     | FY22/PD14 Adopted Sudget | FY22/PD14 Accounted<br>Budget | FY22/PD14 Year to Date 🗘 | FY22/PD14<br>Encumbrances | FY22/PD14 Reservation 🗘 | FY22 | 2/PD14 Available<br>Balance |  |
| Org #                                     | OIT                    |                       | \$5,460,688.00           | \$5,350,639.07                | \$4,901,807.31           | \$173,335.21              | \$0.00                  |      | \$275,496.55                |  |
| Report Total (of all records)             |                        |                       | \$5,460,688.00           | \$5,350,639.07                | \$4,901,807.31           | \$173,335.21              | \$0.00                  |      | \$275,496.55                |  |

| # 1/A              |                                                                           |                    |   |                          |                               |                          |                           | \$                      | : (1) | Ms Tammy G Haymon               |  |
|--------------------|---------------------------------------------------------------------------|--------------------|---|--------------------------|-------------------------------|--------------------------|---------------------------|-------------------------|-------|---------------------------------|--|
| My Finance •       | My Finance • My Finance Query • Budget Status by Organizational Hierarchy |                    |   |                          |                               |                          |                           |                         |       |                                 |  |
| Budget Stat        | Budget Status by Organizational Hierarchy                                 |                    |   |                          |                               |                          |                           |                         |       |                                 |  |
| Org                | g #                                                                       |                    |   |                          |                               |                          |                           |                         | 1     | > 🖬 🔅                           |  |
| Query Results      |                                                                           |                    |   |                          |                               |                          |                           |                         |       | + ±                             |  |
| Account Type 🗘     |                                                                           | Account Type Title | ٥ | FY22/PD14 Adopted Sudget | FY22/PD14 Accounted<br>Budget | FY22/PD14 Year to Date 🗘 | FY22/PD14 Characteristics | FY22/PD14 Reservation 🗘 | F     | Y22/PD14 Available<br>Balance ᅌ |  |
| 60                 |                                                                           | Salaries and Wages |   | \$3,358,924.00           | \$3,441,937.62                | \$3,139,599.28           | \$0.00                    | \$0.00                  |       | \$302,338.34                    |  |
| 70                 |                                                                           | Expenditures       |   | \$2,101,764.00           | \$1,619,722.19                | \$1,568,208.03           | \$78,355.95               | \$0.00                  |       | (\$26,841.79)                   |  |
| 80                 |                                                                           | Capital Outlay     |   | \$0.00                   | \$288,979.26                  | \$194,000.00             | \$94,979.26               | \$0.00                  |       | \$0.00                          |  |
| Report Total (of a | all records)                                                              |                    |   | \$5,460,688.00           | \$5,350,639.07                | \$4,901,807.31           | \$173,335.21              | \$0.00                  |       | \$275,496.55                    |  |

#### Banner Self-Service Example of Budgeted Account Types

| ·· //                         |                         |                    |                             |                               |                          |                         | *                       | ¥ 🕐   | Ms Tammy G Haymon              |
|-------------------------------|-------------------------|--------------------|-----------------------------|-------------------------------|--------------------------|-------------------------|-------------------------|-------|--------------------------------|
| My Finance • My Finance       | Query • Budget Status b | <u>y Organizat</u> | ional Hierarchy             |                               |                          |                         |                         |       |                                |
| Budget Status by Orga         | anizational Hierarchy   |                    |                             |                               |                          |                         |                         |       | New Query                      |
| Org#a                         | nd Title                |                    |                             |                               |                          |                         |                         | 1     | > 🖬 🕕                          |
| Query Results                 |                         |                    |                             |                               |                          |                         |                         |       | + ±                            |
| Account Type 🗘                | Account Type Title      | ٥                  | FY23/PD05 Adopted<br>Budget | FY23/PD05 Accounted<br>Budget | FY23/PD05 Year to Date 🗘 | FY23/PD05 CEncumbrances | FY23/PD05 Reservation 🗘 | FY    | 23/PD05 Available<br>Balance ≎ |
| 60                            | Salaries and Wages      |                    | \$0.00                      | \$26,002.80                   | \$21,362.09              | \$0.00                  | \$0.00                  |       | \$4,640.71                     |
| 70                            | Expenditures            |                    | \$0.00                      | \$72,629.48                   | \$28,699.59              | \$771.07                | \$0.00                  |       | \$43,158.82                    |
| 80                            | Capital Outlay          |                    | \$0.00                      | \$6,943.49                    | \$0.00                   | \$0.00                  | \$0.00                  |       | \$6,943.49                     |
| Report Total (of all records) |                         |                    | \$0.00                      | \$105,575.77                  | \$50,061.68              | \$771.07                | \$0.00                  |       | \$54,743.02                    |
|                               |                         |                    |                             |                               |                          |                         |                         |       |                                |
| 11 (45)                       |                         |                    |                             |                               |                          |                         | <b>4</b>                | N. T. | C II                           |

|                               |                         |                 |                             |                            |                          |                           | *                       |    | wis failing Chay             |
|-------------------------------|-------------------------|-----------------|-----------------------------|----------------------------|--------------------------|---------------------------|-------------------------|----|------------------------------|
| My Finance • My Finance Qu    | iery • Budget Status by | y Organizationa | l Hierarchy                 |                            |                          |                           |                         |    |                              |
| Budget Status by Organ        | izational Hierarchy     |                 |                             |                            |                          |                           |                         |    | New Quer                     |
| Org # ar                      | nd Title                |                 |                             |                            |                          |                           |                         | 1  | > 🖬 🔅                        |
| Query Results                 |                         |                 |                             |                            |                          |                           |                         |    | + ±                          |
| Account Type 🗘                | Account Type Title      | ٥               | FY23/PD06 Adopted<br>Budget | FY23/PD06 Accounted Budget | FY23/PD06 Year to Date 🗘 | FY23/PD06<br>Encumbrances | FY23/PD06 Reservation 🗘 | FY | 23/PD06 Available<br>Balance |
| 71                            | Operating Expenses      |                 | \$0.00                      | \$29,954.48                | \$31,434.64              | \$32.97                   | \$0.00                  |    | (\$1,513.13)                 |
| 77                            | Scholarships            |                 | \$0.00                      | (\$7,960.00)               | \$0.00                   | \$0.00                    | \$0.00                  |    | (\$7,960.00)                 |
| 78                            | Non Mandatory Transfers | 5               | \$0.00                      | \$50,947.00                | \$0.00                   | \$0.00                    | \$0.00                  |    | \$50,947.00                  |
| Report Total (of all records) |                         |                 | \$0.00                      | \$72,941.48                | \$31,434.64              | \$32.97                   | \$0.00                  |    | \$41,473.87                  |

## Questions?

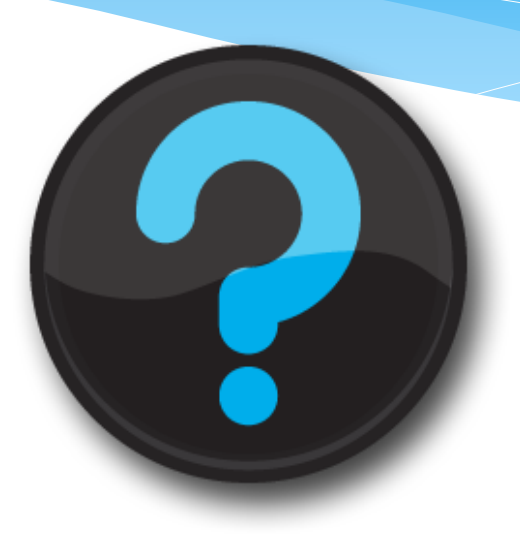

Contact us! Website: <u>uah.edu/budget/self-service-help</u> Ext. 2242 or 5217